| Introduction | This guide provides the procedures for how to access and update the Training Course Waiting List in Direct Access (DA).                                                                                                |
|--------------|----------------------------------------------------------------------------------------------------|
| User Roles   | The user <b>MUST</b> have one of the User Roles listed below to view a<br>Training Course Waiting List:<br>• CGASGN<br>• CGASGNPLN<br>• CGASGNVW<br>• CGRSVISC<br>• CGRSVORD<br>• CGTASMGR<br>• CGTRNASC<br>• CGTRNTOC |
|              | • CGTRNTQC                                                                                                    |

Procedures

See below.

| Step | Action                                                                                        |
|------|-----------------------------------------------------------------------------------------------|
| 1    | Click the Training Admin – Enrollment Tile.                                                   |
|      | Training Admin - Enrollment                                                                   |
|      |                                                                                               |
|      |                                                                                               |
| 1.5  | Select the Course Waiting List option.                                                        |
|      | Course Session Enrollment                                                                     |
|      | Course Waiting List                                                                           |
|      | Training Admin Orders (View)                                                                  |
|      | Add POI External Trainee                                                                      |
|      | Modify POI Trainee Data                                                                       |
|      | Submit an ETR                                                                                 |
|      | Course Session Summary                                                                        |
|      | T Student Training Summary                                                                    |
|      | FSMS Course Session Enrollment                                                                |
|      | E FSMS Training Admin Orders                                                                  |
| 2    | Enter a partial/full <b>Course Code</b> (if known) or use the lookup, then click the          |
| -    | Search hutton                                                                                 |
|      | Course Waiting List                                                                           |
|      | Enter any information you have and click Search. Leave fields blank for a list of all values. |
|      | Find an Existing Value                                                                        |
|      | Search Criteria                                                                               |
|      | Course Code begins with 🗸                                                                     |
|      | Description begins with                                                                       |
|      | Course Type = V                                                                               |
|      |                                                                                               |
|      | Search Clear Basic Search 🖾 Save Search Criteria                                              |

#### Procedures,

continued

|                                                                                                    | Action                                                                                                    |                                                                                                    |                                                                                                    |                                                                                                    |  |  |  |  |  |
|----------------------------------------------------------------------------------------------------|----------------------------------------------------------------------------------------------------|----------------------------------------------------------------------------------------------------|----------------------------------------------------------------------------------------------------|----------------------------------------------------------------------------------------------------|--|--|--|--|--|
| The Searce                                                                                                    | ch Results will display. Click on the                                                                                                    | appropriate C                                                                                                    | Course Co                                                                                                    | ode to view                                                                                                    |  |  |  |  |  |
| the Waiti                                                                                                    | ng List.                                                                                                    |                                                                                                    |                                                                                                    |                                                                                                    |  |  |  |  |  |
| Course Waiting List                                                                                                    |                                                                                                    |                                                                                                    |                                                                                                    |                                                                                                    |  |  |  |  |  |
| Enter any information you have and click Search Leave fields blank for a list of all values                                                                                                    |                                                                                                    |                                                                                                    |                                                                                                    |                                                                                                    |  |  |  |  |  |
| Enter any information you have and click Search. Leave lields blank for a list of all values.                                                                                                    |                                                                                                    |                                                                                                    |                                                                                                    |                                                                                                    |  |  |  |  |  |
| Find an                                                                                                    | Existing Value                                                                                                    |                                                                                                    |                                                                                                    |                                                                                                    |  |  |  |  |  |
| ▼ Searc                                                                                                    | h Criteria                                                                                                    |                                                                                                    |                                                                                                    |                                                                                                    |  |  |  |  |  |
| Course                                                                                                    | Code begins with > 230                                                                                                    | 0                                                                                                    |                                                                                                    |                                                                                                    |  |  |  |  |  |
| Deco                                                                                                    | rintion begins with x                                                                                                    | ~                                                                                                    |                                                                                                    |                                                                                                    |  |  |  |  |  |
| Laternal                                                                                                    | terret                                                                                                    |                                                                                                    |                                                                                                    |                                                                                                    |  |  |  |  |  |
| Internal/E)                                                                                                    | ktemal = V                                                                                                    | *                                                                                                    |                                                                                                    |                                                                                                    |  |  |  |  |  |
| Course                                                                                                    | e Type = 🗸                                                                                                    | ~                                                                                                    |                                                                                                    |                                                                                                    |  |  |  |  |  |
| Case §                                                                                                    | Sensitive                                                                                                    |                                                                                                    |                                                                                                    |                                                                                                    |  |  |  |  |  |
| Coorch                                                                                                    | Clear Pasis Search 🕅 Saus Sa                                                                                                    | arch Critoria                                                                                                    |                                                                                                    |                                                                                                    |  |  |  |  |  |
| Search                                                                                                    | Clear Dasic Search us Save Sea                                                                                                    | arch Chiena                                                                                                    |                                                                                                    |                                                                                                    |  |  |  |  |  |
| Search Results                                                                                                    |                                                                                                    |                                                                                                    |                                                                                                    |                                                                                                    |  |  |  |  |  |
| View All                                                                                                    |                                                                                                    | First                                                                                                    | 1-19                                                                                                    | of 19 🕑 Las                                                                                                    |  |  |  |  |  |
|                                                                                                    |                                                                                                    |                                                                                                    |                                                                                                    |                                                                                                    |  |  |  |  |  |
| Course Co                                                                                                    | de Description                                                                                                    | Internal/External                                                                                                    | Course Type                                                                                                    | Creation Dat                                                                                                    |  |  |  |  |  |
| Course Co<br>230015                                                                                                    | de Description<br>ATON BUOY DECK SUPERVISOR                                                                                                    | Internal/External<br>Internal                                                                                                    | Course Type<br>C School                                                                                                    | Creation Dat<br>01/01/1901                                                                                                    |  |  |  |  |  |
| Course Co<br>230015<br>230025                                                                                                    | de Description<br>ATON BUOY DECK SUPERVISOR<br>ATON CONSTRUCTION TENDER - MK                                                                                                    | Internal/External<br>Internal<br>Internal                                                                                                    | Course Type<br>C School<br>C School                                                                                                    | Creation Dat<br>01/01/1901<br>01/01/1901                                                                                                    |  |  |  |  |  |
| Course Co<br>230015<br>230025<br>230140                                                                                                    | de Description<br>ATON BUOY DECK SUPERVISOR<br>ATON CONSTRUCTION TENDER - MK<br>INSTRUCTOR DEVELOPMENT COURSE                                                                                                    | Internal/External<br>Internal<br>Internal<br>Internal                                                                                                    | Course Type<br>C School<br>C School<br>C School                                                                                                    | Creation Dat<br>01/01/1901<br>01/01/1901<br>01/01/1901                                                                                                    |  |  |  |  |  |
| Course Co<br>230015<br>230025<br>230140<br>230250                                                                                                    | de Description<br>ATON BUOY DECK SUPERVISOR<br>ATON CONSTRUCTION TENDER - MK<br>INSTRUCTOR DEVELOPMENT COURSE<br>RECRUITER SCHOOL                                                                                                    | Internal/External<br>Internal<br>Internal<br>Internal<br>Internal                                                                                                    | Course Type<br>C School<br>C School<br>C School<br>C School                                                                                                    | Creation Dat<br>01/01/1901<br>01/01/1901<br>01/01/1901<br>01/01/1901                                                                                                    |  |  |  |  |  |
| Course Co<br>230015<br>230025<br>230140<br>230250<br>230277                                                                                                    | de Description<br>ATON BUOY DECK SUPERVISOR<br>ATON CONSTRUCTION TENDER - MK<br>INSTRUCTOR DEVELOPMENT COURSE<br>RECRUITER SCHOOL<br>BOAT FORCES COMMAND CADRE                                                                                                    | Internal/External<br>Internal<br>Internal<br>Internal<br>Internal<br>Internal                                                                                                    | Course Type<br>C School<br>C School<br>C School<br>C School<br>C School<br>C School                                                                                                    | Creation Dat<br>01/01/1901<br>01/01/1901<br>01/01/1901<br>01/01/1901<br>01/01/1901                                                                                                    |  |  |  |  |  |
| Course Co<br>230015<br>230025<br>230140<br>230250<br>230277<br>230280                                                                                                    | de Description<br>ATON BUOY DECK SUPERVISOR<br>ATON CONSTRUCTION TENDER - MK<br>INSTRUCTOR DEVELOPMENT COURSE<br>RECRUITER SCHOOL<br>BOAT FORCES COMMAND CADRE<br>Firearms Instructor FAI Course                                                                                                    | Internal/External<br>Internal<br>Internal<br>Internal<br>Internal<br>Internal<br>Internal                                                                                                    | Course Type<br>C School<br>C School<br>C School<br>C School<br>C School<br>C School<br>C School                                                                                                    | Creation Dat<br>01/01/1901<br>01/01/1901<br>01/01/1901<br>01/01/1901<br>01/01/1901<br>01/01/1901                                                                                                    |  |  |  |  |  |
| Course Co<br>230015<br>230025<br>230140<br>230250<br>230277<br>230280<br>230300                                                                                                    | de Description<br>ATON BUOY DECK SUPERVISOR<br>ATON CONSTRUCTION TENDER - MK<br>INSTRUCTOR DEVELOPMENT COURSE<br>RECRUITER SCHOOL<br>BOAT FORCES COMMAND CADRE<br>Firearms Instructor FAI Course<br>STEEL WELDING                                                                                                    | Internal/External<br>Internal<br>Internal<br>Internal<br>Internal<br>Internal<br>Internal<br>Internal                                                                                                    | Course Type<br>C School<br>C School<br>C School<br>C School<br>C School<br>C School<br>C School<br>C School                                                                                                    | Creation Dat<br>01/01/1901<br>01/01/1901<br>01/01/1901<br>01/01/1901<br>01/01/1901<br>01/01/1901<br>01/01/1901                                                                                                    |  |  |  |  |  |
| Course Co<br>230015<br>230025<br>230140<br>230250<br>230277<br>230280<br>230300<br>230330                                                                                                    | de Description<br>ATON BUOY DECK SUPERVISOR<br>ATON CONSTRUCTION TENDER - MK<br>INSTRUCTOR DEVELOPMENT COURSE<br>RECRUITER SCHOOL<br>BOAT FORCES COMMAND CADRE<br>Firearms Instructor FAI Course<br>STEEL WELDING<br>NMLBS HEAVY WX COXSWAIN COURSE                                                                                                    | Internal/External<br>Internal<br>Internal<br>Internal<br>Internal<br>Internal<br>Internal<br>Internal<br>Internal                                                                                                    | Course Type<br>C School<br>C School<br>C School<br>C School<br>C School<br>C School<br>C School<br>C School<br>C School                                                                                                    | Creation Dat<br>01/01/1901<br>01/01/1901<br>01/01/1901<br>01/01/1901<br>01/01/1901<br>01/01/1901<br>01/01/1901<br>01/01/1901                                                                                                    |  |  |  |  |  |
| Course Co<br>230015<br>230025<br>230140<br>230250<br>230277<br>230280<br>230300<br>230330<br>230442                                                                                                    | de Description<br>ATON BUOY DECK SUPERVISOR<br>ATON CONSTRUCTION TENDER - MK<br>INSTRUCTOR DEVELOPMENT COURSE<br>RECRUITER SCHOOL<br>BOAT FORCES COMMAND CADRE<br>Firearms Instructor FAI Course<br>STEEL WELDING<br>NMLBS HEAVY WX COXSWAIN COURSE<br>CPO ACADEMY                                                                                                    | Internal/External<br>Internal<br>Internal<br>Internal<br>Internal<br>Internal<br>Internal<br>Internal<br>Internal<br>Internal<br>Internal                                                                                                    | Course Type<br>C School<br>C School<br>C School<br>C School<br>C School<br>C School<br>C School<br>C School<br>C School<br>C School                                                                                                    | Creation Dat<br>01/01/1901<br>01/01/1901<br>01/01/1901<br>01/01/1901<br>01/01/1901<br>01/01/1901<br>01/01/1901<br>01/01/1901<br>01/01/1901                                                                                                    |  |  |  |  |  |
| Course Co<br>230015<br>230025<br>230140<br>230250<br>230277<br>230280<br>230300<br>230330<br>230342<br>230460                                                                                           | de Description<br>ATON BUOY DECK SUPERVISOR<br>ATON CONSTRUCTION TENDER - MK<br>INSTRUCTOR DEVELOPMENT COURSE<br>RECRUITER SCHOOL<br>BOAT FORCES COMMAND CADRE<br>Firearms Instructor FAI Course<br>STEEL WELDING<br>NMLBS HEAVY WX COXSWAIN COURSE<br>CPO ACADEMY<br>ATON ADMIN AND POSITIONING                                                                                                    | Internal/External<br>Internal<br>Internal<br>Internal<br>Internal<br>Internal<br>Internal<br>Internal<br>Internal<br>Internal<br>Internal                                                                                                    | Course Type<br>C School<br>C School<br>C School<br>C School<br>C School<br>C School<br>C School<br>C School<br>C School<br>C School<br>C School<br>C School                                                                                                    | Creation Dat<br>01/01/1901<br>01/01/1901<br>01/01/1901<br>01/01/1901<br>01/01/1901<br>01/01/1901<br>01/01/1901<br>01/01/1901<br>01/01/1901<br>01/01/1901                                                                                                    |  |  |  |  |  |
| Course Co<br>230015<br>230025<br>230140<br>230250<br>230277<br>230280<br>230300<br>230300<br>230330<br>230442<br>230460<br>230470                                                                       | de Description<br>ATON BUOY DECK SUPERVISOR<br>ATON CONSTRUCTION TENDER - MK<br>INSTRUCTOR DEVELOPMENT COURSE<br>RECRUITER SCHOOL<br>BOAT FORCES COMMAND CADRE<br>Firearms Instructor FAI Course<br>STEEL WELDING<br>NMLBS HEAVY WX COXSWAIN COURSE<br>CPO ACADEMY<br>ATON ADMIN AND POSITIONING<br>ATON AUTOMATED LIGHTHOUSE TECH                                                                                                    | Internal/External<br>Internal<br>Internal<br>Internal<br>Internal<br>Internal<br>Internal<br>Internal<br>Internal<br>Internal<br>Internal<br>Internal<br>Internal                                                                                                    | Course Type<br>C School<br>C School<br>C School<br>C School<br>C School<br>C School<br>C School<br>C School<br>C School<br>C School<br>C School<br>C School<br>C School                                                                                                    | Creation Dat<br>01/01/1901<br>01/01/1901<br>01/01/1901<br>01/01/1901<br>01/01/1901<br>01/01/1901<br>01/01/1901<br>01/01/1901<br>01/01/1901<br>01/01/1901                                                                                                    |  |  |  |  |  |
| Course Co<br>230015<br>230025<br>230140<br>230250<br>230277<br>230280<br>230300<br>230300<br>230330<br>230442<br>230460<br>230470<br>230610                                                             | de Description<br>ATON BUOY DECK SUPERVISOR<br>ATON CONSTRUCTION TENDER - MK<br>INSTRUCTOR DEVELOPMENT COURSE<br>RECRUITER SCHOOL<br>BOAT FORCES COMMAND CADRE<br>Firearms Instructor FAI Course<br>STEEL WELDING<br>NMLBS HEAVY WX COXSWAIN COURSE<br>CPO ACADEMY<br>ATON ADMIN AND POSITIONING<br>ATON AUTOMATED LIGHTHOUSE TECH<br>ATON CONSTRUCTION TENDER                                                                                                    | Internal/External<br>Internal<br>Internal<br>Internal<br>Internal<br>Internal<br>Internal<br>Internal<br>Internal<br>Internal<br>Internal<br>Internal<br>Internal<br>Internal<br>Internal                                                                                                    | Course Type<br>C School<br>C School<br>C School<br>C School<br>C School<br>C School<br>C School<br>C School<br>C School<br>C School<br>C School<br>C School<br>C School<br>C School<br>C School                                                                                                    | Creation Dat<br>01/01/1901<br>01/01/1901<br>01/01/1901<br>01/01/1901<br>01/01/1901<br>01/01/1901<br>01/01/1901<br>01/01/1901<br>01/01/1901<br>01/01/1901<br>01/01/1901                                                                                                   |  |  |  |  |  |
| Course Co<br>230015<br>230025<br>230140<br>230250<br>230277<br>230280<br>230300<br>230300<br>230330<br>230442<br>230460<br>230470<br>230610<br>230670                                                   | de Description<br>ATON BUOY DECK SUPERVISOR<br>ATON CONSTRUCTION TENDER - MK<br>INSTRUCTOR DEVELOPMENT COURSE<br>RECRUITER SCHOOL<br>BOAT FORCES COMMAND CADRE<br>Firearms Instructor FAI Course<br>STEEL WELDING<br>NMLBS HEAVY WX COXSWAIN COURSE<br>CPO ACADEMY<br>ATON ADMIN AND POSITIONING<br>ATON ADMIN AND POSITIONING<br>ATON AUTOMATED LIGHTHOUSE TECH<br>ATON CONSTRUCTION TENDER<br>HYDRAULIC SYS AND EQUIP (MK-06                                                                                                    | Internal/External<br>Internal<br>Internal<br>Internal<br>Internal<br>Internal<br>Internal<br>Internal<br>Internal<br>Internal<br>Internal<br>Internal<br>Internal<br>Internal<br>Internal<br>Internal                                                                                                    | Course Type<br>C School<br>C School<br>C School<br>C School<br>C School<br>C School<br>C School<br>C School<br>C School<br>C School<br>C School<br>C School<br>C School<br>C School<br>C School                                                                                                    | Creation Dat<br>01/01/1901<br>01/01/1901<br>01/01/1901<br>01/01/1901<br>01/01/1901<br>01/01/1901<br>01/01/1901<br>01/01/1901<br>01/01/1901<br>01/01/1901<br>01/01/1901<br>01/01/1901                                                                                     |  |  |  |  |  |
| Course Co<br>230015<br>230025<br>230140<br>230250<br>230277<br>230280<br>230300<br>230300<br>230300<br>230442<br>230460<br>230470<br>230610<br>230670<br>230810                                         | de Description<br>ATON BUOY DECK SUPERVISOR<br>ATON CONSTRUCTION TENDER - MK<br>INSTRUCTOR DEVELOPMENT COURSE<br>RECRUITER SCHOOL<br>BOAT FORCES COMMAND CADRE<br>Firearms Instructor FAI Course<br>STEEL WELDING<br>NMLBS HEAVY WX COXSWAIN COURSE<br>CPO ACADEMY<br>ATON ADMIN AND POSITIONING<br>ATON AUTOMATED LIGHTHOUSE TECH<br>ATON CONSTRUCTION TENDER<br>HYDRAULIC SYS AND EQUIP (MK-06<br>MARK 27 GYROCOMPASS SYSTEM                                                                                                    | Internal/External<br>Internal<br>Internal<br>Internal<br>Internal<br>Internal<br>Internal<br>Internal<br>Internal<br>Internal<br>Internal<br>Internal<br>Internal<br>Internal<br>Internal<br>Internal<br>Internal<br>Internal<br>Internal                                                                                     | Course Type<br>C School<br>C School<br>C School<br>C School<br>C School<br>C School<br>C School<br>C School<br>C School<br>C School<br>C School<br>C School<br>C School<br>C School<br>C School<br>C School<br>C School<br>C School<br>C School                                                                                                    | Creation Dat<br>01/01/1901<br>01/01/1901<br>01/01/1901<br>01/01/1901<br>01/01/1901<br>01/01/1901<br>01/01/1901<br>01/01/1901<br>01/01/1901<br>01/01/1901<br>01/01/1901<br>01/01/1901                                                                                     |  |  |  |  |  |
| Course Co<br>230015<br>230025<br>230140<br>230250<br>230277<br>230280<br>230300<br>230330<br>230442<br>230442<br>230460<br>230470<br>230610<br>230670<br>230810<br>230830                               | de Description<br>ATON BUOY DECK SUPERVISOR<br>ATON CONSTRUCTION TENDER - MK<br>INSTRUCTOR DEVELOPMENT COURSE<br>RECRUITER SCHOOL<br>BOAT FORCES COMMAND CADRE<br>Firearms Instructor FAI Course<br>STEEL WELDING<br>NMLBS HEAVY WX COXSWAIN COURSE<br>CPO ACADEMY<br>ATON ADMIN AND POSITIONING<br>ATON AUTOMATED LIGHTHOUSE TECH<br>ATON CONSTRUCTION TENDER<br>HYDRAULIC SYS AND EQUIP (MK-06<br>MARK 27 GYROCOMPASS SYSTEM<br>REFRIGERATION/AC (MK-22)                                                                                                    | Internal/External<br>Internal<br>Internal<br>Internal<br>Internal<br>Internal<br>Internal<br>Internal<br>Internal<br>Internal<br>Internal<br>Internal<br>Internal<br>Internal<br>Internal<br>Internal<br>Internal<br>Internal<br>Internal<br>Internal<br>Internal                                                             | Course Type<br>C School<br>C School<br>C School<br>C School<br>C School<br>C School<br>C School<br>C School<br>C School<br>C School<br>C School<br>C School<br>C School<br>C School<br>C School<br>C School<br>C School<br>C School<br>C School<br>C School<br>C School                                                                                                    | Creation Dat<br>01/01/1901<br>01/01/1901<br>01/01/1901<br>01/01/1901<br>01/01/1901<br>01/01/1901<br>01/01/1901<br>01/01/1901<br>01/01/1901<br>01/01/1901<br>01/01/1901<br>01/01/1901<br>01/01/1901                                                                       |  |  |  |  |  |
| Course Co<br>230015<br>230025<br>230140<br>230250<br>230277<br>230280<br>230300<br>230300<br>230330<br>230442<br>230460<br>230470<br>230610<br>230670<br>230810<br>230830<br>230880                     | de Description<br>ATON BUOY DECK SUPERVISOR<br>ATON CONSTRUCTION TENDER - MK<br>INSTRUCTOR DEVELOPMENT COURSE<br>RECRUITER SCHOOL<br>BOAT FORCES COMMAND CADRE<br>Firearms Instructor FAI Course<br>STEEL WELDING<br>NMLBS HEAVY WX COXSWAIN COURSE<br>CPO ACADEMY<br>ATON ADMIN AND POSITIONING<br>ATON AUTOMATED LIGHTHOUSE TECH<br>ATON CONSTRUCTION TENDER<br>HYDRAULIC SYS AND EQUIP (MK-06<br>MARK 27 GYROCOMPASS SYSTEM<br>REFRIGERATION/AC (MK-22)<br>BASIC AIR NAVIGATOR                                                                                          | Internal/External<br>Internal<br>Internal<br>Internal<br>Internal<br>Internal<br>Internal<br>Internal<br>Internal<br>Internal<br>Internal<br>Internal<br>Internal<br>Internal<br>Internal<br>Internal<br>Internal<br>Internal<br>Internal<br>Internal<br>Internal<br>Internal                                                 | Course Type<br>C School<br>C School<br>C School<br>C School<br>C School<br>C School<br>C School<br>C School<br>C School<br>C School<br>C School<br>C School<br>C School<br>C School<br>C School<br>C School<br>C School<br>C School<br>C School<br>C School<br>C School<br>C School<br>C School<br>C School                                                                         | Creation Dat<br>01/01/1901<br>01/01/1901<br>01/01/1901<br>01/01/1901<br>01/01/1901<br>01/01/1901<br>01/01/1901<br>01/01/1901<br>01/01/1901<br>01/01/1901<br>01/01/1901<br>01/01/1901<br>01/01/1901<br>01/01/1901                                                         |  |  |  |  |  |
| Course Co<br>230015<br>230025<br>230140<br>230250<br>230277<br>230280<br>230300<br>230300<br>230300<br>230442<br>230460<br>230470<br>230610<br>230670<br>230810<br>230830<br>230880<br>230935           | de Description<br>ATON BUOY DECK SUPERVISOR<br>ATON CONSTRUCTION TENDER - MK<br>INSTRUCTOR DEVELOPMENT COURSE<br>RECRUITER SCHOOL<br>BOAT FORCES COMMAND CADRE<br>Firearms Instructor FAI Course<br>STEEL WELDING<br>NMLBS HEAVY WX COXSWAIN COURSE<br>CPO ACADEMY<br>ATON ADMIN AND POSITIONING<br>ATON AUTOMATED LIGHTHOUSE TECH<br>ATON CONSTRUCTION TENDER<br>HYDRAULIC SYS AND EQUIP (MK-06<br>MARK 27 GYROCOMPASS SYSTEM<br>REFRIGERATION/AC (MK-22)<br>BASIC AIR NAVIGATOR<br>AN/URN-25 MAINTENANCE                                                                 | Internal/External<br>Internal<br>Internal<br>Internal<br>Internal<br>Internal<br>Internal<br>Internal<br>Internal<br>Internal<br>Internal<br>Internal<br>Internal<br>Internal<br>Internal<br>Internal<br>Internal<br>Internal<br>Internal<br>Internal<br>Internal<br>Internal<br>Internal<br>Internal                         | Course Type<br>C School<br>C School                                                             | Creation Dat<br>01/01/1901<br>01/01/1901<br>01/01/1901<br>01/01/1901<br>01/01/1901<br>01/01/1901<br>01/01/1901<br>01/01/1901<br>01/01/1901<br>01/01/1901<br>01/01/1901<br>01/01/1901<br>01/01/1901<br>01/01/1901<br>01/01/1901                                           |  |  |  |  |  |
| Course Co<br>230015<br>230025<br>230140<br>230250<br>230277<br>230280<br>230300<br>230300<br>230300<br>230442<br>230460<br>230470<br>230610<br>230670<br>230810<br>230830<br>230880<br>230935<br>230941 | de Description<br>ATON BUOY DECK SUPERVISOR<br>ATON CONSTRUCTION TENDER - MK<br>INSTRUCTOR DEVELOPMENT COURSE<br>RECRUITER SCHOOL<br>BOAT FORCES COMMAND CADRE<br>Firearms Instructor FAI Course<br>STEEL WELDING<br>NMLBS HEAVY WX COXSWAIN COURSE<br>CPO ACADEMY<br>ATON ADMIN AND POSITIONING<br>ATON ADMIN AND POSITIONING<br>ATON AUTOMATED LIGHTHOUSE TECH<br>ATON CONSTRUCTION TENDER<br>HYDRAULIC SYS AND EQUIP (MK-06<br>MARK 27 GYROCOMPASS SYSTEM<br>REFRIGERATION/AC (MK-22)<br>BASIC AIR NAVIGATOR<br>AN/URN-25 MAINTENANCE<br>270' WMEC Machinery Plant/Moni | Internal/External<br>Internal<br>Internal | Course Type<br>C School<br>C School | Creation Dat<br>01/01/1901<br>01/01/1901<br>01/01/1901<br>01/01/1901<br>01/01/1901<br>01/01/1901<br>01/01/1901<br>01/01/1901<br>01/01/1901<br>01/01/1901<br>01/01/1901<br>01/01/1901<br>01/01/1901<br>01/01/1901<br>01/01/1901<br>01/01/1901<br>01/01/1901<br>01/01/1901 |  |  |  |  |  |

Procedures,

continued

| Step |                                                                                                    |           |              |                   | Action          |                 |                           |            |  |
|------|----------------------------------------------------------------------------------------------------|-----------|--------------|-------------------|-----------------|-----------------|---------------------------|------------|--|
| 4    | The Course Waiting List will display on the Member Info tab. Use the <b>Plus</b> button to add additional students to the list. Use the <b>Minus</b> button to remove students from the list. Click on the <b>Attendance Info</b> tab.<br><b>NOTE:</b> If you click on the <b>Expand All</b> icon, all three tabs will display together. |           |              |                   |                 |                 |                           |            |  |
|      | Course Wait List                                                                                                    | Trng      | g Session Si | tats              |                 | -               |                           |            |  |
|      | Course Wai                                                                                                    | ting L    | .ist         |                   |                 |                 |                           |            |  |
|      | Course:                                                                                                    | 23        | 0470 AT(     | ON AUTOMATED LIGH | THOUSE TEC      | сн              |                           |            |  |
|      | Nbr Waiting:                                                                                                    |           | 7            |                   | Personalize     | Find View All 2 | First 🕢 1-7 of 7          | ● Last     |  |
|      | Member Info                                                                                                    | Atten     | dance Info   | Comments 📼        | 1 GISGHUIZC     |                 |                           |            |  |
|      | Empl ID Empl Rcd                                                                                                    |           |              | Name              | Salary<br>Grade | Dept ID         | Dept Name                 |            |  |
|      | 1234567                                                                                                    | Q         | 0 Q          | Danny Ocean       | E5              | 000127          | CG ANT ASTORIA            | <b>+</b> - |  |
|      | 1122334                                                                                                    |           | 0 🔍          | Rusty Ryan        | E5              | 000174          | CG ANT DULUTH             | + -        |  |
|      | 1112223                                                                                                    | Q         | 0 🔍          | Reubin Tishkoff   | E4              | 000593          | CG ANT SOUTH<br>PORTLAND  | •          |  |
|      | 2345678                                                                                                    | Q         | 0 🔍          | Linus Caldwell    | E5              | 047614          | CG ANT MUSKEGON           | + -        |  |
|      | 2233445                                                                                                    | Q         | 0 🔍          | Saul Bloom        | E5              | CGRETDEPT       |                           | + -        |  |
|      | 2223334                                                                                                    | ٩         | 0 🔍          | Basher Tarr       | E6              | 000170          | CG ANT SAULT STE<br>MARIE | • -        |  |
|      | 2121210                                                                                                    | ٩         | 0 🔍          | Frank Catton      | E4              | 000170          | CG ANT SAULT STE<br>MARIE | + -        |  |
|      | 🔚 Save 🔯 F                                                                                                    | Return to | Search       |                   |                 |                 |                           |            |  |

Procedures,

continued

|                                                                                                    |                                                                                                    |                                                                                                    |                                                                                                    |                                                                                                    |                  | Acti                                                                                                    | or                                                                                                    | 1                                                                                 |                                                                                                    |                                                                                                    |                                                                                                    |                                                                                                    |                                                                                                    |                                                                                                    |
|----------------------------------------------------------------------------------------------------|----------------------------------------------------------------------------------------------------|----------------------------------------------------------------------------------------------------|----------------------------------------------------------------------------------------------------|----------------------------------------------------------------------------------------------------|------------------|----------------------------------------------------------------------------------------------------|----------------------------------------------------------------------------------------------------|-----------------------------------------------------------------------------------|----------------------------------------------------------------------------------------------------|----------------------------------------------------------------------------------------------------|----------------------------------------------------------------------------------------------------|----------------------------------------------------------------------------------------------------|----------------------------------------------------------------------------------------------------|----------------------------------------------------------------------------------------------------|
| The                                                                                                    | Atte                                                                                                | ndan                                                                                                    | ce field                                                                                                    | defaults                                                                                                    | s to R           | eques                                                                                                    | t. 1                                                                                                    | out c                                                                             | an be                                                                                                    | chang                                                                                                    | ged t                                                                                                    | o:                                                                                                    |                                                                                                    |                                                                                                    |
|                                                                                                    | • Crse Weit (Course Weit)                                                                           |                                                                                                    |                                                                                                    |                                                                                                    |                  |                                                                                                    |                                                                                                    |                                                                                   |                                                                                                    |                                                                                                    |                                                                                                    |                                                                                                    |                                                                                                    |                                                                                                    |
| CISC Wall (Course Wall)                                                                                                    |                                                                                                    |                                                                                                    |                                                                                                    |                                                                                                    |                  |                                                                                                    |                                                                                                    |                                                                                   |                                                                                                    |                                                                                                    |                                                                                                    |                                                                                                    |                                                                                                    |                                                                                                    |
| • Cr                                                                                                    | rseW                                                                                                | t Pip                                                                                                    | e (Cours                                                                                                    | e Wait                                                                                                    | Pipe)            |                                                                                                    |                                                                                                    |                                                                                   |                                                                                                    |                                                                                                    |                                                                                                    |                                                                                                    |                                                                                                    |                                                                                                    |
| • Sessn Wait (Session Wait) (session number is required)                                                                                                    |                                                                                                    |                                                                                                    |                                                                                                    |                                                                                                    |                  |                                                                                                    |                                                                                                    |                                                                                   |                                                                                                    |                                                                                                    |                                                                                                    |                                                                                                    |                                                                                                    |                                                                                                    |
| • SenWt Pine (Session Wait Pine) (session number is required)                                                                                                    |                                                                                                    |                                                                                                    |                                                                                                    |                                                                                                    |                  |                                                                                                    |                                                                                                    |                                                                                   |                                                                                                    |                                                                                                    |                                                                                                    |                                                                                                    |                                                                                                    |                                                                                                    |
| - D5                                                                                                    | 1                                                                                                   |                                                                                                    | (Session                                                                                                    |                                                                                                    | 1pe)             | D                                                                                                    |                                                                                                    | C                                                                                 |                                                                                                    | Julia                                                                                                    | nea)                                                                                                    | ·                                                                                                    | П. : - П                                                                                                    | •                                                                                                    |
| Stud                                                                                                    | lents                                                                                               | with .                                                                                                    | Attendar                                                                                                    | ice stat                                                                                                    | us oi            | Reque                                                                                                    | est                                                                                                    | , Ses                                                                             | sion                                                                                                    | wait,                                                                                                    | or Se                                                                                                    | ession                                                                                                    | wait P                                                                                                    | ıpe                                                                                                    |
| are y                                                                                                    | visibl                                                                                              | e in tl                                                                                                    | he Cours                                                                                                    | se Sessi                                                                                                    | on Ei            | nrollm                                                                                                    | en                                                                                                    | t coi                                                                             | npon                                                                                                    | ent (fo                                                                                                    | ound                                                                                                    | in the                                                                                                    | Trainii                                                                                                    | ng                                                                                                    |
|                                                                                                    |                                                                                                    | - 11 U                                                                                                    |                                                                                                    |                                                                                                    |                  | nomm                                                                                                    | •11                                                                                                    |                                                                                   | npon                                                                                                    |                                                                                                    | Juna                                                                                                    | in the                                                                                                    | 1141111                                                                                                    | -9                                                                                                    |
| Adn                                                                                                    | nin –                                                                                               | Enro                                                                                                    | llment pa                                                                                                    | agelet).                                                                                                    |                  |                                                                                                    |                                                                                                    |                                                                                   |                                                                                                    |                                                                                                    |                                                                                                    |                                                                                                    |                                                                                                    |                                                                                                    |
|                                                                                                    |                                                                                                    |                                                                                                    | 1                                                                                                    | 0 )                                                                                                    |                  |                                                                                                    |                                                                                                    |                                                                                   |                                                                                                    |                                                                                                    |                                                                                                    |                                                                                                    |                                                                                                    |                                                                                                    |
|                                                                                                    |                                                                                                    |                                                                                                    |                                                                                                    |                                                                                                    |                  |                                                                                                    |                                                                                                    |                                                                                   |                                                                                                    |                                                                                                    |                                                                                                    |                                                                                                    |                                                                                                    |                                                                                                    |
| Sele                                                                                                    | ct the                                                                                              | Con                                                                                                    | nments                                                                                                    | tah                                                                                                    |                  |                                                                                                    |                                                                                                    |                                                                                   |                                                                                                    |                                                                                                    |                                                                                                    |                                                                                                    |                                                                                                    |                                                                                                    |
| Course                                                                                                    |                                                                                                    |                                                                                                    |                                                                                                    |                                                                                                    |                  |                                                                                                    |                                                                                                    |                                                                                   |                                                                                                    |                                                                                                    |                                                                                                    |                                                                                                    |                                                                                                    |                                                                                                    |
| Course                                                                                                    | Course Walk List    Trng Session Stats                                                              |                                                                                                    |                                                                                                    |                                                                                                    |                  |                                                                                                    |                                                                                                    |                                                                                   |                                                                                                    |                                                                                                    |                                                                                                    |                                                                                                    |                                                                                                    |                                                                                                    |
| Cours                                                                                                    | o Maiting                                                                                           | Liet                                                                                                    |                                                                                                    |                                                                                                    |                  |                                                                                                    |                                                                                                    |                                                                                   |                                                                                                    |                                                                                                    |                                                                                                    |                                                                                                    |                                                                                                    |                                                                                                    |
| Course:                                                                                                    | e Waiting                                                                                           | 230470 AT                                                                                                    | ON AUTOMATED LIGH                                                                                                    | HTHOUSE TECH                                                                                                    |                  |                                                                                                    |                                                                                                    |                                                                                   |                                                                                                    |                                                                                                    |                                                                                                    |                                                                                                    |                                                                                                    |                                                                                                    |
| Course:                                                                                                    | e Waiting                                                                                           | 230470 AT                                                                                                    | ON AUTOMATED LIG                                                                                                    | HTHOUSE TECH                                                                                                    |                  |                                                                                                    |                                                                                                    |                                                                                   |                                                                                                    |                                                                                                    |                                                                                                    |                                                                                                    |                                                                                                    |                                                                                                    |
| Course:<br>Nbr Wait                                                                                                    | e Waiting<br>ting:<br>dance                                                                         | J List<br>230470 AT<br>7                                                                                                    | ON AUTOMATED LIGH                                                                                                    | HTHOUSE TECH                                                                                                    |                  |                                                                                                    |                                                                                                    |                                                                                   |                                                                                                    | Personalize F                                                                                                    | ind   View Al                                                                                                    | 1 ( 🏹 ) 🔜 🛛 FI                                                                                                    | irst 🕢 1-7 of 7                                                                                                    | ) Last                                                                                                    |
| Cours<br>Course:<br>Nbr Wait<br>Attenc<br>Membr                                                                                                    | ting:<br>dance<br>er Info Att                                                                       | 230470 AT<br>7<br>tendance Info                                                                                                    | ON AUTOMATED LIG                                                                                                    | HTHOUSE TECH                                                                                                    |                  |                                                                                                    |                                                                                                    |                                                                                   | 1                                                                                                    | Personalize   F                                                                                                    | ind   View Al                                                                                                    | 1   [2] 📑 FI                                                                                                    | irst 🛞 1-7 of 7                                                                                                    | ) Last                                                                                                    |
| Course<br>Course:<br>Nbr Wait<br>Attenc<br>Membe<br>Empl ID                                                                                                    | ting:<br>ting:<br>tance<br>er Info Att                                                              | 230470 AT<br>7<br>tendance Info<br>Empl Rcd                                                                                                    | ON AUTOMATED LIGH                                                                                                    | *Attendance                                                                                                    | Letter Code      | "Waitist Dt                                                                                                    |                                                                                                    | Session Nbr                                                                       | Start Date                                                                                                    | Personalize   F<br>Status Date                                                                                                    | ind View Al                                                                                                    | ETR Submit                                                                                                    | Facility                                                                                                    | Last                                                                                                    |
| Course:<br>Nbr Wait<br>Attend<br>Empl ID                                                                                                    | e Waiting<br>ting:<br>dance<br>er Info Att                                                          | y List<br>230470 AT<br>7<br>tendance Info<br>Empl Rcd                                                                                           | Comments IIII                                                                                                    | *Attendance                                                                                                    | Letter Code      | "Waitist Dt<br>09/21/2022                                                                                                    | :<br>]D [                                                                                                    | Session Nbr                                                                       | Start Date                                                                                                    | Personalize   F<br>Status Date<br>09/21/2022                                                                                                    | ind View Al<br>Status<br>Active                                                                                                    | ETR Submit                                                                                                    | Facility<br>CG TRACEN<br>YORKTOWN                                                                                                    | <ul> <li>Last</li> <li>+ -</li> </ul>                                                                                                    |
| Course<br>Course:<br>Nbr Waii<br>Attenc<br>Memb<br>Empi ID<br>123456<br>112233                                                                                                    | e Waiting<br>ting:<br>dance<br>er Info Att                                                          | List<br>230470 AT<br>7<br>tendance Info<br>Empl Red                                                                                             | Comments [[TT]<br>Name<br>Danny Ocean<br>Rusty Ryan                                                                                  | Attendance Request Approved Attending Authorized Cancelled                                                                                                    | Letter Code      | *Waitist Dt<br>09/21/2022<br>09/27/2022                                                                                                   | )<br> <br> <br> <br>                                                                                                    | Session Nbr<br>0078 C<br>0078 C                                                   | Start Date           Q         03/06/2023           Q         03/06/2023                                                                                                    | Personalize   F<br>Status Date 09/21/2022 09/27/2022                                                                                                    | Status<br>Active<br>Active                                                                                                    | ETR Submit<br>09/21/2022<br>09/27/2022                                                                                                    | Facility<br>CG TRACEN<br>YORKTOWN<br>CG TRACEN<br>YORKTOWN                                                                                                    | <ul> <li>Last</li> <li>+ -</li> <li>+ -</li> </ul>                                                                                                    |
| Course<br>Course:<br>Nbr Wait<br>Attence<br>Membe<br>Empi ID<br>123456<br>112233<br>111222                                                                                                    | e Waiting<br>ting:<br>dance<br>er Info Att                                                          | List           230470         AT           7           tendance Info           Empl Rcd           .         0.0.0.0           .         0.0.0.0 | Comments TTT<br>Name<br>Danny Ocean<br>Rusty Ryan<br>Reubin Tishkoff                                                                 | Attendance Attendance Request Approved Attending Authorized Cancelled CrewNait                                                                                                    | Letter Code      | *Waitist Dt<br>09/21/2022<br>09/27/2022<br>10/21/2022                                                                                     | )                                                                                                    | Session Nbr<br>0078 C<br>0078 C                                                   | Start Date           Q         03/06/2023           Q         03/06/2023           Q         03/06/2023                                                                                                    | Personalize   F<br>Status Date<br>09/21/2022<br>09/27/2022<br>10/21/2022                                                                                                    | Ind   View Al<br>Status<br>Active<br>Active<br>Active                                                                                                    | ETR Submit<br>09/21/2022<br>09/27/2022<br>10/21/2022                                                                                                    | Facility<br>CG TRACEN<br>YORKTOWN<br>CG TRACEN<br>YORKTOWN<br>CG TRACEN<br>YORKTOWN                                                                                                    | <ul> <li>Last</li> <li>+</li> <li>+</li> <li>+</li> <li>+</li> </ul>                                                                                                    |
| Course:<br>Nbr Wait<br>Attence<br>Empl ID<br>123456<br>112233<br>1112222<br>234567                                                                                                    | e Waiting<br>ting:<br>dance<br>er Info Att<br>57 Q<br>14 Q<br>23 Q<br>78 Q                          | J List<br>230470 AT<br>7<br>Emplance Info<br>Empl Red<br>. 00Q<br>. 00Q                                                                         | Comments (FTT<br>Name<br>Danny Ocean<br>Rusty Ryan<br>Reubin Tishkoff<br>Linus Caldwell                                              | Attendance Request Attendance Request Attending Authorized Crawl Pipe Crawl Pipe Crawl Pipe Errolled Errolled                                                                                                    | Letter Code      | *Waitist Dt<br>09/21/2022<br>09/27/2022<br>10/21/2022<br>11/09/2022                                                                       | )                                                                                                    | Session Nbr<br>0078 C<br>0078 C<br>0078 C                                         | Start Date           Q 03/06/2023           Q 03/06/2023           Q 03/06/2023           Q 03/06/2023           Q 03/06/2023           Q 03/06/2023                                                                                                    | Personalize   F<br>Status Date<br>09/21/2022<br>09/27/2022<br>10/21/2022<br>11/09/2022                                                                                                    | Ind   View Al<br>Status<br>Active<br>Active<br>Active<br>Active                                                                                                    | ETR Submit         FI           09/21/2022         09/21/2022           10/21/2022         10/21/2022           11/09/2022         11/09/2022                                                                                                    | Facility<br>Facility<br>CG TRACEN<br>YORKTOWN<br>CG TRACEN<br>YORKTOWN<br>CG TRACEN<br>YORKTOWN                                                                                                    | <ul> <li>Last</li> <li>+ -</li> <li>+ -</li> <li>+ -</li> <li>+ -</li> <li>+ -</li> <li>+ -</li> </ul>                                                                                                    |
| Course:<br>Nbr Wail<br>Attence<br>Membu<br>12234565<br>112223<br>1112222<br>234565                                                                                                    | e Waiting<br>ting:<br>dance<br>er Info Att<br>57 Q<br>14 Q<br>23 Q<br>78 Q<br>45 Q                  | J List<br>230470 AT<br>7<br>Eendance Info<br>Empl Red<br>. 0 Q<br>. 0 Q<br>. 0 Q<br>. 0 Q                                                       | Comments Trans<br>Name<br>Danny Ocean<br>Rusty Ryan<br>Reubin Tishkoff<br>Linus Caldwell<br>Saul Bloom                               | Attendance<br>Attendance<br>Request<br>Approved<br>Attending<br>Authorized<br>Cancelled<br>Computed<br>Crawl Pipe<br>Crawl Pipe<br>Crawl Pipe<br>Crawl Pipe<br>Incomplete<br>Instructor<br>Need TrPpm                                                                                                    | Letter Code      | Wailist Dt           09/21/2022           09/27/2022           10/21/2022           11/09/2022           11/21/2022                       | )                                                                                                    | Session Nbr<br>0078 C<br>0078 C<br>0078 C<br>0078 C                               | Start Date           \$ 03/06/2023           \$ 03/06/2023           \$ 03/06/2023           \$ 03/06/2023           \$ 03/06/2023           \$ 03/06/2023           \$ \$ 03/06/2023           \$ \$ \$ 03/06/2023           \$ \$ \$ \$ \$ \$ \$ \$ \$ \$ \$ \$ \$ \$ \$ \$ \$ \$ \$                                                | Personalize   F<br>Status Date<br>09/21/2022<br>09/27/2022<br>10/21/2022<br>11/09/2022<br>11/09/2022                                                                                                    | Image: Image: | ETR Submit<br>09/27/2022<br>09/27/2022<br>10/21/2022<br>10/21/2022<br>11/09/2022                                                                                                    | Facility<br>Garacen<br>YorkToWN<br>CG TRACEN<br>YORKTOWN<br>CG TRACEN<br>YORKTOWN<br>CG TRACEN<br>YORKTOWN<br>CG TRACEN<br>YORKTOWN                                                                                                    | <ul> <li>Last</li> <li>+ -</li> <li>+ -</li></ul>                                                                                                    |
| Course:<br>Nor Wall<br>Attender<br>Inpi ID<br>123456<br>112233<br>1111222<br>23456<br>22334                                                                                                    | e Waiting<br>ting:<br>dance<br>er Info Att<br>37 Q<br>14 Q<br>23 Q<br>45 Q<br>34 Q                  | List<br>230470 AT<br>7<br>endance Info<br>Empl Rcd<br>0 Q<br>0 Q<br>0 Q                                                                         | Comments (TTT<br>Name<br>Danny Ocean<br>Rusty Ryan<br>Reubin Tishkoff<br>Linus Caldwell<br>Saul Bloom<br>Basher Tarr                 | Attendance Attendance Attendance Attending Authorized Cancelled CrawNet CrawNet Enrolled Incomplete Instructor Need TrPgm No Show Rennest Bessn Wait                                                                                                    | ∠etter Code<br>✓ | *Waitist Dt<br>09/21/2022<br>10/21/2022<br>11/21/2022<br>11/09/2022<br>11/21/2022<br>11/28/2022                                           | ) ( ( ( ( ( ( ( ( ( ( ( ( ( ( ( ( ( ( (                                                                                                    | Session Nbr<br>0078 C<br>0078 C<br>0078 C<br>0078 C<br>0078 C<br>0078 C           | Start Date           03/06/2023           03/06/2023           03/06/2023           03/06/2023           03/06/2023           03/06/2023           03/06/2023           03/06/2023           03/06/2023                                                                                                    | Personalize         F           Status Date         09/21/2022           09/21/2022         10/21/2022           11/09/2022         11/21/2022           11/21/2022         11/21/2022                                        | View Al       Status       Active       Active       Active       Active       Active       Active       Active       Active       Active                                                                                                    | III (III) (III)         IIII)         IIII)         IIII)           IIII)         IIII)         IIII)         IIII)         IIII)           IIII)         IIII)         IIII)         IIII)         IIII)         IIII)           IIII)         IIII)         IIII)         IIII)         IIII)         IIII)         IIII) | estimate 1-7 of 7<br>Facility<br>CG TRACEN<br>YORKTOWN<br>CG TRACEN<br>YORKTOWN<br>CG TRACEN<br>YORKTOWN<br>CG TRACEN<br>YORKTOWN<br>CG TRACEN<br>YORKTOWN                                                                                                    | <ul> <li>Last</li> <li>+ -</li> <li>+ -</li></ul>                                                                                                    |
| Course:<br>Nbr Wait<br>Attender<br>International<br>International<br>Inte | e Waiting:<br>ting:<br>dance<br>er Info Att<br>37 Q<br>14 Q<br>23 Q<br>78 Q<br>45 Q<br>34 Q<br>10 Q | List<br>230470 AT<br>7<br>endance Info<br>Empl Red<br>0 Q<br>0 Q<br>0 Q<br>0 Q<br>0 Q                                                           | Comments ITT<br>Name<br>Danny Ocean<br>Rusty Ryan<br>Reubin Tishkoff<br>Linus Caldwell<br>Saul Bloom<br>Basher Tarr<br>Frank Catton  | Attendance Approved Attending Authorized Concelled Craevelled Craevelled Craevelled Crave Wait Dropped Enrolled Instructor No Show Read TrPgm No Show Read TrPgm Ved Devel Ved Verget Ved Vest Ved Vest Vest Vest Vest Vest Vest Vest Vest                                                                                                    | Letter Code      | Wallist Dt           09/27/2022           109/27/2022           10/27/2022           11/09/2022           11/28/2022           11/28/2022 | ) H (<br>) H (<br>) H (<br>) H (<br>) H (<br>) H (<br>) H (                                                                                                    | Session Nbr<br>0078 C<br>0078 C<br>0078 C<br>0078 C<br>0078 C<br>0078 C<br>0078 C | Start Date           03/06/2023           03/06/2023           03/06/2023           03/06/2023           03/06/2023           03/06/2023           03/06/2023           03/06/2023           03/06/2023           03/06/2023           03/06/2023           03/06/2023           03/06/2023                                           | Status Date         F           09/21/2022         09/21/2022           09/21/2022         09/27/2022           10/21/2022         10/21/2022           11/20/2022         11/20/2022           11/20/2022         11/20/2022 | Status       Active       Active       Active       Active       Active       Active       Active       Active       Active       Active                                                                                                    | III (III)         IIII (III)         IIIII         IIIIIIIIIIIIIIIIIIIIIIIIIIIIIIIIIIII                                                                                                    | estimate 1-7 of 7<br>Facility<br>CG TRACEN<br>YORKTOWN<br>CG TRACEN<br>YORKTOWN<br>CG TRACEN<br>YORKTOWN<br>CG TRACEN<br>YORKTOWN<br>CG TRACEN<br>YORKTOWN<br>CG TRACEN<br>YORKTOWN                                                                                                    | <ul> <li>Lest</li> <li>4</li> <li>4</li> <li>4</li> <li>4</li> <li>4</li> <li>4</li> <li>4</li> <li>4</li> <li>4</li> <li>4</li> <li>4</li> <li>4</li> <li>4</li> <li>4</li> <li>4</li> <li>4</li> <li>4</li> </ul>                                                                                                    |
| Course:<br>Nor Wait<br>Attender<br>International<br>International<br>Inte | e Waiting:<br>ting:<br>tance<br>er Info Att<br>57 Q<br>14 Q<br>23 Q<br>45 Q<br>34 Q<br>10 Q<br>10 Q | List<br>230470 AT<br>7<br>rendance Info<br>Empl Red<br>0 Q<br>0 Q<br>0 Q<br>0 Q<br>0 Q                                                          | Comments (FTT<br>Name<br>Danny Ocean<br>Rusty Ryan<br>Reubin Tishkoff<br>Linus Caldwell<br>Saul Bloom<br>Basher Tarr<br>Frank Catton | Attendance  Attendance  Request Attending Authorized CrawVela CrawVela CrawVela CrawVela Enrolled Incomplete Instructor SesmVValt SenvV Irpe Conversit SesmVValt Conversit Conversit Conve | ∠etter Code      | *Waitist Dt<br>09/21/2022<br>09/27/2022<br>10/21/2022<br>11/09/2022<br>11/21/2022<br>11/28/2022                                           | ) H (<br>) H (<br>) H () | Session Nbr<br>0078 C<br>0078 C<br>0078 C<br>0078 C<br>0078 C<br>0078 C<br>0078 C | Start Date           03/06/2023           03/06/2023           03/06/2023           03/06/2023           03/06/2023           03/06/2023           03/06/2023           03/06/2023           03/06/2023           03/06/2023           03/06/2023           03/06/2023           03/06/2023           03/06/2023           03/06/2023 | Status Date         F           09/21/2022         09/21/2022           09/21/2022         10/21/2022           10/21/2022         11/21/2022           11/20/2022         11/20/2022           11/20/2022         11/20/2022 | Status       Status       Active       Active       Active       Active       Active       Active       Active       Active       Active                                                                                                    | III (III) IIII (IIII) IIIIIIIIIIIIIIIII                                                                                                    | estimation of the second second secon | <ul> <li>Last</li> <li> <ul> <li> <ul> <li> <u< td=""></u<></li></ul></li></ul> |

#### Procedures,

continued

| Step |                                                                                          |                  |                    | Ac         | tion               |                                                     |      |
|------|------------------------------------------------------------------------------------------|------------------|--------------------|------------|--------------------|-----------------------------------------------------|------|
| 6    | The <b>Delay Flag</b> and <b>Delay Date</b> fields are only used for "A" School courses. |                  |                    |            |                    |                                                     |      |
|      | Note the C                                                                               | Comment          | s. Click the T     | Frng Se    | ession Stat        | s tab.                                              |      |
|      | Course Wait List                                                                         | Trng Session     | Stats              |            |                    |                                                     |      |
|      | Course Wai                                                                               | iting List       |                    |            |                    |                                                     |      |
|      | Course:<br>Nbr Waiting:                                                                  | 230470<br>7      | ATON AUTOMATED LIG | HTHOUSE TE | СН                 |                                                     |      |
|      | Attendance                                                                               |                  |                    |            | Personalize   Find | View All   🔄   🧱 🛛 First 🕢 1-7 of 7                 | Last |
|      | Member Info                                                                              | Attendance Inf   | Comments           | )          |                    |                                                     |      |
|      | Empl ID                                                                                  | Empl Rcd         | Name               | Delay Flag | Delay Date         | Comments                                            | -    |
|      | 1234567                                                                                  | Q 0              | Danny Ocean        |            |                    | Prerequisites met; currently only one mbr           | + -  |
|      | 1122334                                                                                  | Q 0              | Rusty Ryan         |            |                    | Prerequisites will be meet after attending <i>I</i> | • -  |
|      | 1112223                                                                                  | Q 0              | Reubin Tishkoff    |            |                    | D01; ANT South Portland, ME; Currently c            | • -  |
|      | 2345678                                                                                  | Q 0              | Linus Caldwell     |            | Ħ                  | D09; ANT MUSKEGON; High priority unit               | • -  |
|      | 2223334                                                                                  | Q 0              | Saul Bloom         |            | iii iii            | Prerequisites have been met on 21NOV22              | • -  |
|      | 2233445                                                                                  | Q 0              | 3 Basher Tarr      |            |                    | Prerequisites have been met. Alternate se           | • -  |
|      | 2121210                                                                                  | Q 0              | Catton             |            |                    | Prerequisites have been met. Alternate se           | + -  |
|      | 🔚 Save 🔯 I                                                                               | Return to Search | ↑ Previous in List | ↓ Next i   | n List             |                                                     |      |
|      |                                                                                          |                  |                    |            |                    |                                                     |      |

#### Procedures,

continued

| Step | Action                                                                                                    |
|------|----------------------------------------------------------------------------------------------------|
| 7    | The most recent Session Details will display. Click View All or click Arrows to                                                                                                    |
|      | see all the available Session Nbrs, Start Dates and End Dates.                                                                                                    |
|      | Course Wait List Trng Session Stats                                                                                                    |
|      | Course Waiting List                                                                                                    |
|      | Course: 230470 ATON AUTOMATED LIGHTHOUSE TECH                                                                                                    |
|      | Session Details Find View All First (1 of 3 () Last                                                                                                    |
|      | Session Nbr: 0079 Start Date: 08/28/2023 Start Time: 8:00AM                                                                                                    |
|      | Status: A End Date: 09/01/2023 End Time:                                                                                                    |
|      | Facility YORK Facility Name CG TRACEN YORKTOWN                                                                                                    |
|      | Student Statistics                                                                                                    |
|      | Minimum Nbr of Students:       4       Push to Display         [Saved] Student       [Saved] Student         Maximum Nbr of Students:       8       Enrolled & Wait         Total Students Enrolled:       Statistics         Total Students Waiting:       Image: Constraint of the statistics |
|      | Seats Available:<br># Course Pipe/Course Wait Students (no session selected):<br>Save Charlen to Search the Previous in List Next in List                                                                                                    |

Continued on next page

#### Procedures,

continued

| Step | Action                                                                                                    |
|------|----------------------------------------------------------------------------------------------------|
| 8    | Click the yellow button (must click each box on each page to see the results for                                                                                                    |
|      | that session) to update the Student Statistics section. This will update the Total                                                                                                    |
|      | Students Enrolled, Total Students Waiting and Seats Available (only one                                                                                                    |
|      | noted here) on each page. Click Save to save any changes to the Waiting List.                                                                                                    |
|      | Course Wait List Trng Session Stats                                                                                                    |
|      | Course Waiting List                                                                                                    |
|      | Course: 230470 ATON AUTOMATED LIGHTHOUSE TECH                                                                                                    |
|      | Session Details Find   View All First ④ 1 of 3 ④ Last                                                                                                    |
|      | Session Nbr: 0079 Start Date: 08/28/2023 Start Time: 8:00AM                                                                                                    |
|      | Status: A End Date: 09/01/2023 End Time:                                                                                                    |
|      | Facility YORK Facility Name CG TRACEN YORKTOWN                                                                                                    |
|      | Student Statistics                                                                                                    |
|      | Minimum Nbr of Students:       4       Push to Display         Maximum Nbr of Students:       8       [Saved] Student         Maximum Nbr of Students:       8       Enrolled & Wait         Total Students Enrolled:       Statistics         Total Students Waiting:       6         Seats Available:       8         # Course Pipe/Course Wait Students (no session selected): |
|      | Save 💽 Return to Search 🛉 Previous in List 🖣 Next in List                                                                                                    |